## インターネット接続設定 「Windows 7」をご利用の方へ

「情報いずも」回線を利用した低速接続の設定方法です。

## ◎モデムの設定

1:「スタート」ボタンをクリックし、「コントロールパネル」をクリックします。

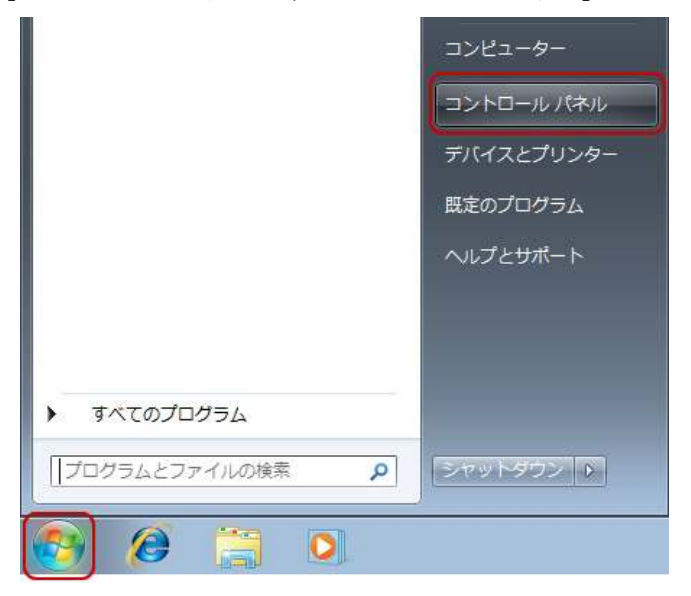

2:「電話とモデムのオプション」をクリック。

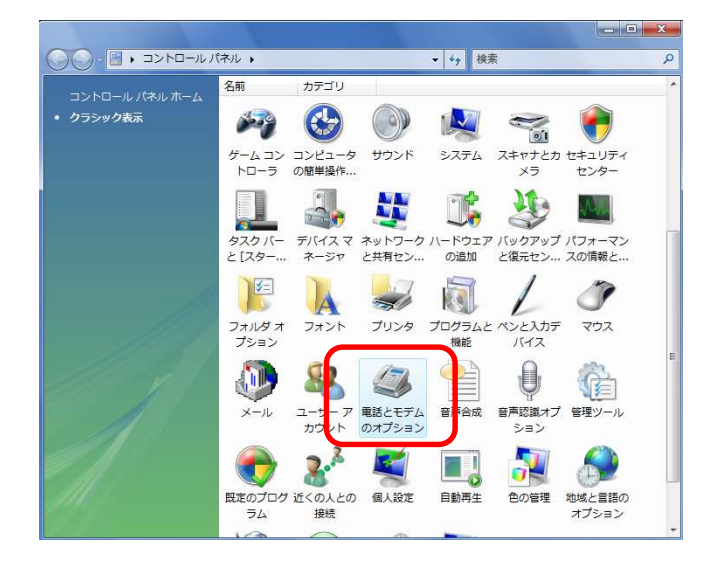

※「所在地情報」の画面が表示されたら下記のように設定・入力してください。
 国名/地域:日本
 市外局番/エリアコード:0853
 電話会社の識別番号:(空欄)
 外線発信番号:(空欄)
 ダイヤル方法:トーン

3:「電話とモデムのオプション」のウィンドウが開いたら、「モデム」のタブをクリックします。

次に、「Conexant D850 PCI V.92 Modemu」(注意:パソコンに取り付けられているモデムに よって表記が異なりますのでご注意ください。)をクリックし、「プロパティ」ボタンをクリック します。

| ■話とモデムのオブション     ■     |            |
|------------------------|------------|
| ダイヤルド報 モデム 詳細設定        |            |
| 次のモデムがインストールされています(M): |            |
|                        |            |
| COM3                   |            |
|                        | <u>注意</u>  |
|                        | ご利用になられるパソ |
|                        | コンによって表記が異 |
|                        | なりますのでご注意下 |
|                        | さい。        |
|                        |            |
| (愛)追加(D)               |            |
| <br>OK キャンセル 適用(A)     |            |

4:「Conexant D850 PCI V.92 Modemu のプロパティ」ウィンドウが開いたら、「設定の変更」を クリックします。

| デバイスの種類: モデム<br>製造元: Conexant<br>場所: PCIバス 4、デバイス 9、機能 0<br>デバイスの状態<br>このデバイスは正常に動作しています。    | Conexant D850 F | 設定 ドライバ 詳細 <br>CIV92 Modem |
|----------------------------------------------------------------------------------------------|-----------------|----------------------------|
| デバイスの種類: モデム<br>製造元: Conexant<br>場所: PCI バス 4. デバイス 9. 機能 0<br>デバイスの状態<br>このデバイスは正常に動作しています。 | <b>\$</b>       |                            |
| 製造元: Conexant<br>場所: PCI バス 4. デバイス 9. 機能 0<br>デバイスの状態<br>このデバイスは正常に動作しています。                 | デバイスの種類         | モデム                        |
| 場所: PCI バス 4. デバイス 9. 機能 0<br>デバイスの状態<br>このデバイスは正常に動作しています。                                  | 製造元:            | Conexant                   |
| デバイスの状態<br>このデバイスは正常に動作しています。                                                                | 場所:             | PCI バス 4. デバイス 9. 機能 0     |
| このデバイスは正常に動作しています。                                                                           | デバイスの状態         |                            |
|                                                                                              | このデバイスは正常に動作    | しています。                     |
|                                                                                              |                 |                            |
|                                                                                              |                 |                            |

※「ユーザーアカウント制御」のウィンドウが表示されたら、「続行」ボタンをクリック。

5:「Conexant D850 PCI V.92 Modemu のプロパティ」ウィンドウが開いたら、「詳細設定」タブを クリックし、「追加の初期化コマンド」欄に、(大文字で)「ATX3」と入力します。 入力されたら、「OK」をクリック。

| 全般     モデム     診断     詳細設定     ライバ     詳細     リソース     電源の管理       追加の初期化コマンド(X): <td< th=""></td<> |
|----------------------------------------------------------------------------------------------------|
| 2回加設定<br>追加の初期化コマンド(X):<br>I ATX3<br>初期化コマンドを使うと、重要な情報が公開されてしまう可能性が                                 |
| 初期化コマンドを使うと、重要な情報が公開されてしまう可能性が                                                                      |
|                                                                                                    |
| のります。言葉確認ませてムの記む明書を変現していたさい。                                                                        |
|                                                                                                    |
|                                                                                                    |
| ポートの言羊細語安定(A)                                                                                       |
| 既定の設定を変更(D)                                                                                         |
| OK #+>>セル                                                                                           |

「電話とモデムのオプション」のウィンドウに戻ったら「OK」ボタンをクリック。 「コントロールパネル」のウィンドウに戻ったら右上の「×」をクリック。

## ◎インターネット接続設定

1. [スタート] - [コントロールパネル] をクリックします。

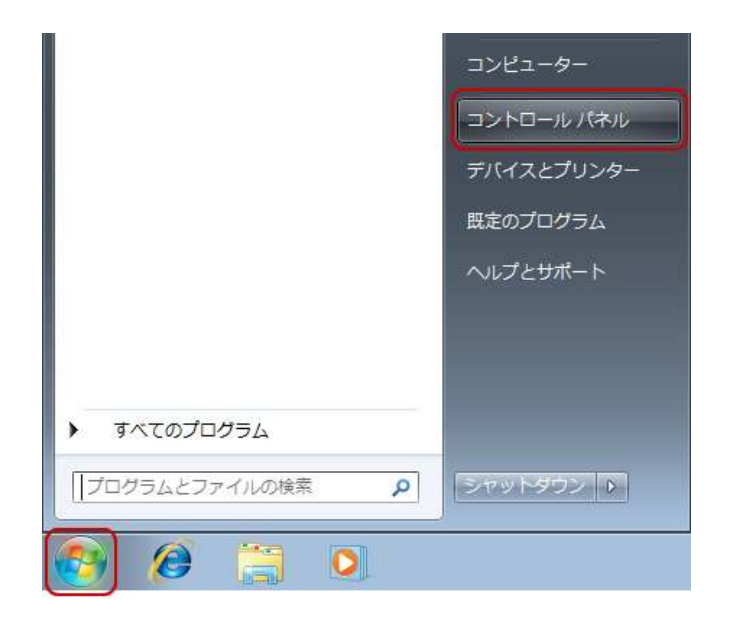

2. [ネットワークの状態とタスクの表示]をクリックします。

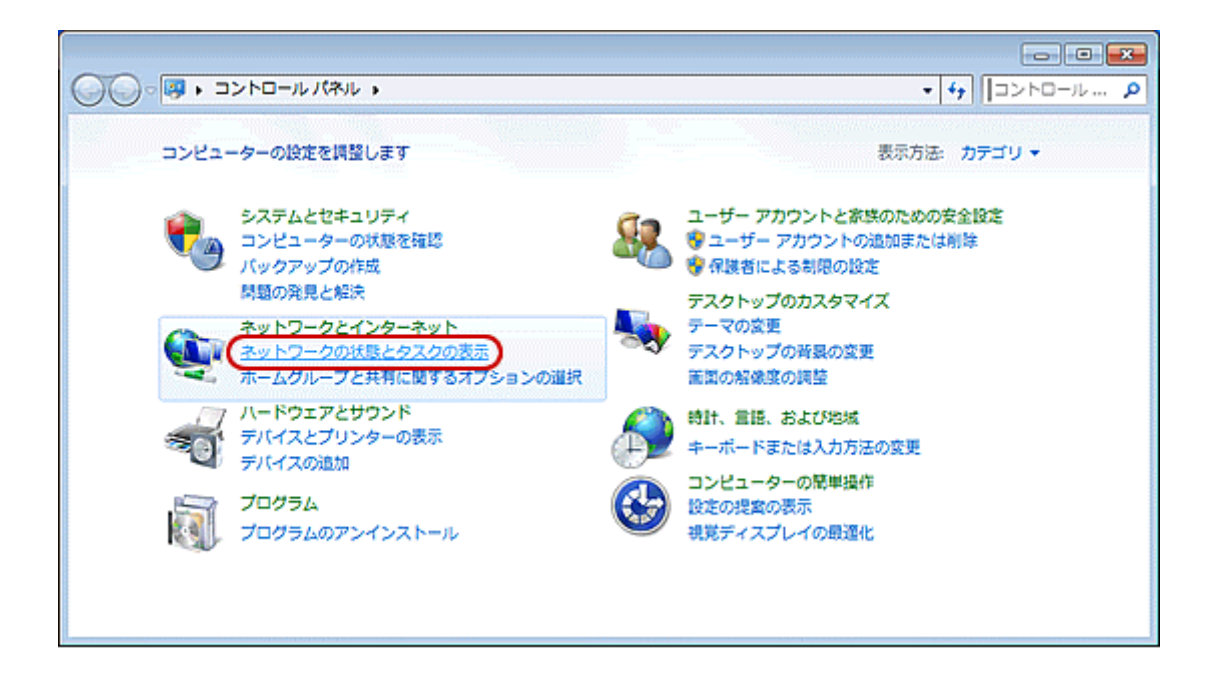

※アイコン表示の場合は、 [ネットワークと共有センター]をクリックします。

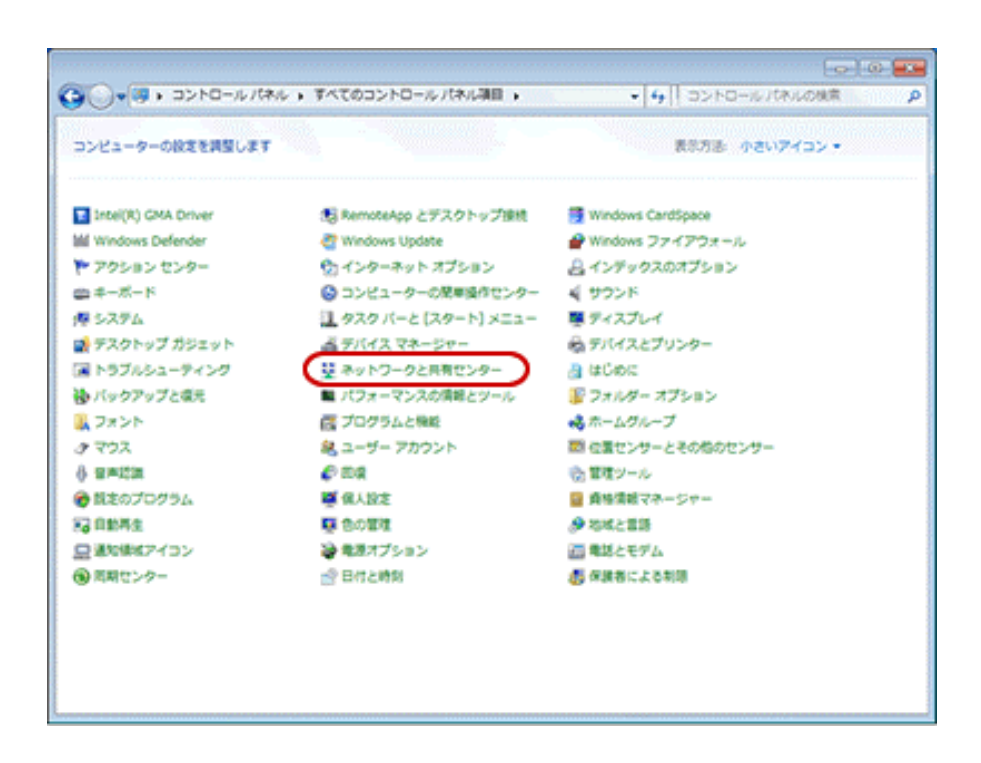

3. [新しい接続またはネットワークのセットアップ]をクリックします。

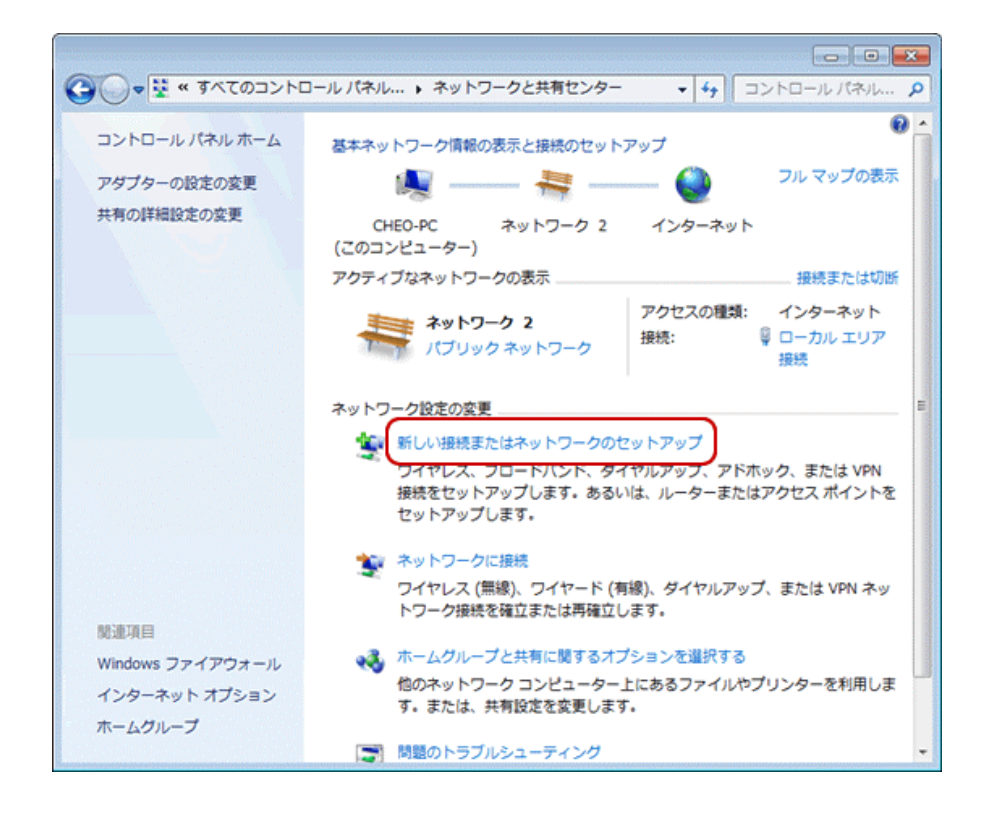

【接続またはネットワークのセットアップ】画面が表示されます。
 【ダイヤルアップ接続をセットアップします】を選択し【次へ】

| ● 愛 接続またはネットワークのセットアップ                               |       |
|------------------------------------------------------|-------|
| 接続オプションを選択します                                        |       |
| インターネットに接続します<br>ワイヤレス、ブロードバンドまたはダイヤルアップによる接続を設定します。 |       |
| 新しいネットワークのセットアップ<br>新しいルーターまたはアクセスポイントを構成します。        | в     |
| <b>戦場に接続します</b><br>戦場へのダイヤルアップまたは VPN 接続をセットアップします。  |       |
| ダイヤルアップ接続をセットアップします<br>ダイヤルアップ接続を使用してインターネットに接続します。  | •     |
|                                                      |       |
|                                                      | キャンセル |

5. [ダイヤルアップ接続の作成] 画面が表示されます。

下記の表を参考に各項目を入力します。 [ダイヤル情報] をクリックします。

| 🚱 🧾 ダイヤルアップ接続の作成                         |                                                                             |              |
|------------------------------------------|-----------------------------------------------------------------------------|--------------|
| インターネット サービス プロバ                         | イダー (ISP) の情報を入力します                                                         | _            |
| ダイヤルアップの電話番号( <u>D</u> ):                |                                                                             | ダイヤル情報       |
| ユーザー名( <u>U</u> ):                       | 1                                                                           |              |
| パスワード(Ⴒ):                                |                                                                             |              |
|                                          | <ul> <li>パスワードの文字を表示する(<u>S</u>)</li> <li>ごのパスワードを記憶する(<u>R</u>)</li> </ul> |              |
| 接続名( <u>N</u> ):                         | i .                                                                         |              |
| 😚 📄 他の人がこの接続を使う。                         | ことを許可する( <u>A</u> )                                                         | _            |
| このオプションによって、<br>えるようになります。<br>ISP がありません | このコンピューターにアクセスがある                                                           | すべての人がこの接続を使 |
|                                          |                                                                             | 接続(C) キャンセル  |

設定内容の表

| ガノトリマープの産託平日 | アクセスポイントを半角英数で入力 |
|--------------|------------------|
| ダイヤルノツノの単品番号 | 81-0685          |
| ユーザー名        | ユーザー名を入力         |
| パスワード        | パスワードを入力         |

パスワードの文字を表示する お客さまのご利用にあわせてチェックする

**このパスワードを記憶する**パスワードを保存する(チェックする)

**接続名** 任意の語句 例 internet

6. [電話とモデム] 画面が開きます。

所在地を選択して、[編集]をクリックします。

| 電話とモデム                    | X                               |
|---------------------------|---------------------------------|
| ダイヤル情報                    |                                 |
| 「下の一覧には指定した所な<br>択してください。 | <b>生地が表示されています。</b> ダイヤル元の所在地を選 |
| 所在地( <u>)</u> ):          |                                 |
| 所在地                       | 市外局番                            |
| ◎所在地情報                    | 000                             |
| Ŧ                         | <b>規(Ŋ) [編集(E)</b> 削除(D)        |
|                           | OK キャンセル 適用(A)                  |

「所在地の編集]画面が表示されます。 [市外局番]には、「0853」と入力し、画面下の[ダイヤル方法]を選択します。 [適用] - [0K] をクリックします。

| 所在地の編集                            |
|-----------------------------------|
| 全般市外局番の規則通話カード                    |
| 所在地(N): 所在地情報                     |
| ダイヤル元の所在地を指定します。                  |
| 国/地域(R): 市外局番( <u>C</u> ):        |
| 日本                                |
| ダイヤル情報                            |
| この所在地からダイヤルするときに適用する規則:           |
| 市内通話の場合の外線発信番号(上):                |
| 市外電話の場合の外線発信番号(D):                |
| 市外通話(に使用する電話会社の識別番号(E):           |
| 国際通話に使用する電話会社の識別番号(1):            |
| □ キャッチホン機能を解除するための番号( <u>W</u> ): |
| ダイヤル方法:  ● トーン(1)                 |
|                                   |
|                                   |
|                                   |
| OK キャンセル 適用( <u>A</u> )           |

※ [ダイヤル方法] は、 [トーン] 選択してください。

8. [電話とモデム] 画面に戻ります。

[適用] - [OK] をクリックします。

| 電話とモデム  |                              |
|---------|------------------------------|
| ダイヤル情報  |                              |
|         | 指定した所在地が表示されています。ダイヤル元の所在地を選 |
| 所在地     | 市外局番                         |
| ⊙ 所在地情報 | 000                          |
|         | 新規(以) 福集(E) 削除(D)            |
|         | OK キャンセル 適用(A)               |

9. [ダイヤルアップ接続の作成] 画面に戻ります。

[接続] をクリックします。

| 🚱 🔚 ダイヤルアップ接続の作成                         |                            |            |  |
|------------------------------------------|----------------------------|------------|--|
| インターネット サービス プロバ                         | イダー (ISP) の情報を入力します        |            |  |
| ダイヤルアップの電話番号( <u>D</u> ):                | 81-0685                    | ダイヤル情報     |  |
| ユーザー名( <u>U</u> ):                       | x01xxxxxxx                 |            |  |
| パスワード(P):                                | •••••                      |            |  |
|                                          | パスワードの文字を表示する(S)           |            |  |
|                                          | 図 このパスワードを記憶する( <u>R</u> ) |            |  |
| 接続名( <u>N</u> ):                         | Intennet                   |            |  |
| 🚱 🥅 他の人がこの接続を使うことを許可する(A)                |                            |            |  |
| このオプションによって、<br>えるようになります。<br>ISP がありません | このコンピューターにアクセスがあるすべて       | この人がこの接続を使 |  |
|                                          | 接続()                       | <u> </u>   |  |

10. [スキップ]をクリックします。

| 🧼 🧮 ダイヤルアップ接続の作成                                                                                                |       |
|----------------------------------------------------------------------------------------------------|-------|
| (に接続中                                                                                                    |       |
| ing 🎱                                                                                                    |       |
| 0312345678 にダイヤル中                                                                                               |       |
|                                                                                                    |       |
|                                                                                                    |       |
|                                                                                                    |       |
| (provide a second second second second second second second second second second second second second second se |       |
| スキップ(5)                                                                                                    | キャンセル |

11. [閉じる] をクリックします。

| 受      ダイヤルアップ接続の作成 |                 |
|---------------------|-----------------|
| 接続の使用準備ができました       |                 |
| i                   |                 |
|                     |                 |
|                     |                 |
|                     |                 |
|                     |                 |
|                     | 閉じる( <u>C</u> ) |

12. [アダプターの設定の変更]をクリックします。

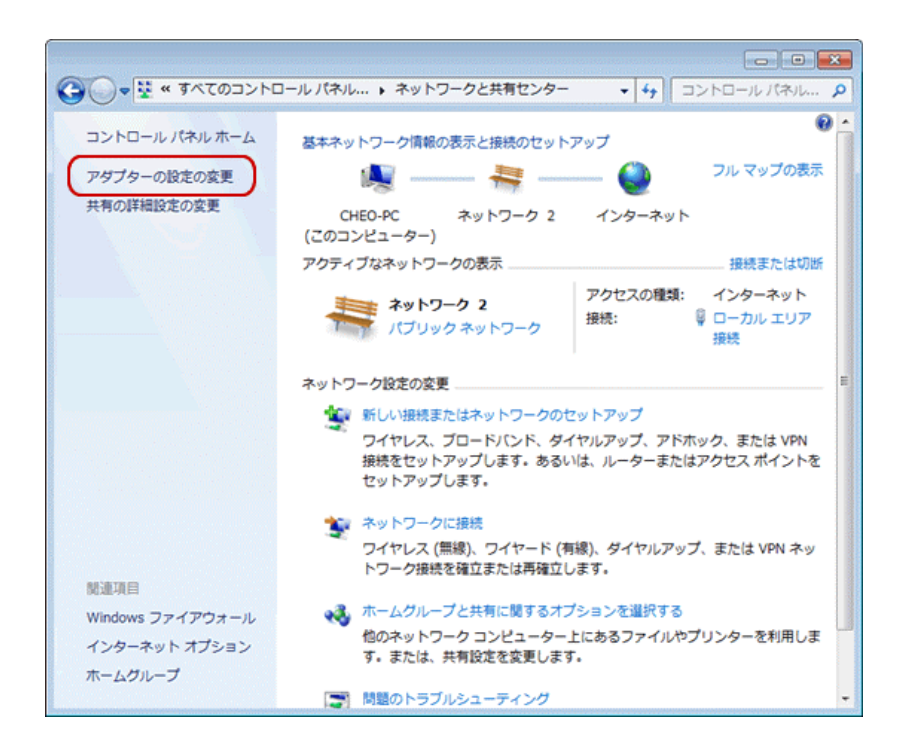

13. 接続用に作成したアイコン(ここでは [internet])を一度クリックし、青く選択された状態にします。

その上で右クリックし、 [プロパティ]をクリックします。

|                     | とイン    | ンターネット 🕨 ネットワーク接続 🛛                |
|---------------------|--------|------------------------------------|
| 整理 ▼ この接続を開始す       | 3      | この接続の名前を変更する この                    |
| Intennet            |        | ローカル エリア                           |
| UI的 INSXINV30 Tower |        | <b>接続(O)</b><br>状態(U)              |
|                     |        | 既定の接続を解除(F)                        |
|                     |        | コピーの作成(C)                          |
|                     | 8<br>8 | ショートカットの作成(S)<br>削除(D)<br>名前の変更(M) |
| (                   | 0      | プロパティ(R)                           |

14. [プロパティ] 画面が表示されます。

[ネットワーク] タブをクリックします。

| のプロパティ                                                                                                    |
|----------------------------------------------------------------------------------------------------|
| 全般 オブション セキュリティ ネットワーク 共有                                                                                                    |
| 接続の方法(工):                                                                                                    |
| INSが1√30 Tower (COM1)     INSが1√30 Tower (COM1)     IS     モデム - 標準 56000 bps モデム (COM1)     IS     IS |
| マオでのデバイスで同じ番号を呼び出す(L)     構成(Q)                                                                                                    |
| <ul> <li>■ 転初に利用できるテバイスのみタイヤルする(A)</li> <li>■ 電話番号</li> <li>市外局番(E):</li> <li>■ 0312345678</li> <li>■ 図番号/地域番号(G):</li> </ul>                                                                                                    |
| ■ ダイヤル情報を使う(S)                                                                                                    |
| データ42集と情報の使用については、「 <u>プライバシーに関する声明</u> 」を参照してくだ<br>さい。                                                                                                    |
| <b>OK</b> キャンセル                                                                                                    |

 15. [この接続は次の項目を使用します]欄で、[インターネットプロトコルバージョン 4 (TCP/IPv4)]にチェックが入っていることを確認し、選択した状態で[プロパティ]をク リックします。

| 全般 オプション セキュリティ ネットワーク 共有                                                                                                    |
|----------------------------------------------------------------------------------------------------|
| この接続は次の項目を使用します( <u>0</u> ):                                                                                                    |
| デンインストール(い)…     アンインストール(い)     プロパティ(B)     説明     伝送制御ブロトコル/インターネット ブロトコル。相互接続されたさまざまな     ネットワーク間の通信を提供する、既定のワイド エリア ネットワーク ブロト     コルです。 |
| OK キャンセル                                                                                                    |

[インターネットプロトコルバージョン4(TCP/IPv4)のプロパティ]画面が表示されます。
 [IPアドレスを自動的に取得する]と[次のDNSサーバーのアドレスを使う]にチェックします。DNSサーバーは下記の値を入力し、[OK]をクリックします。

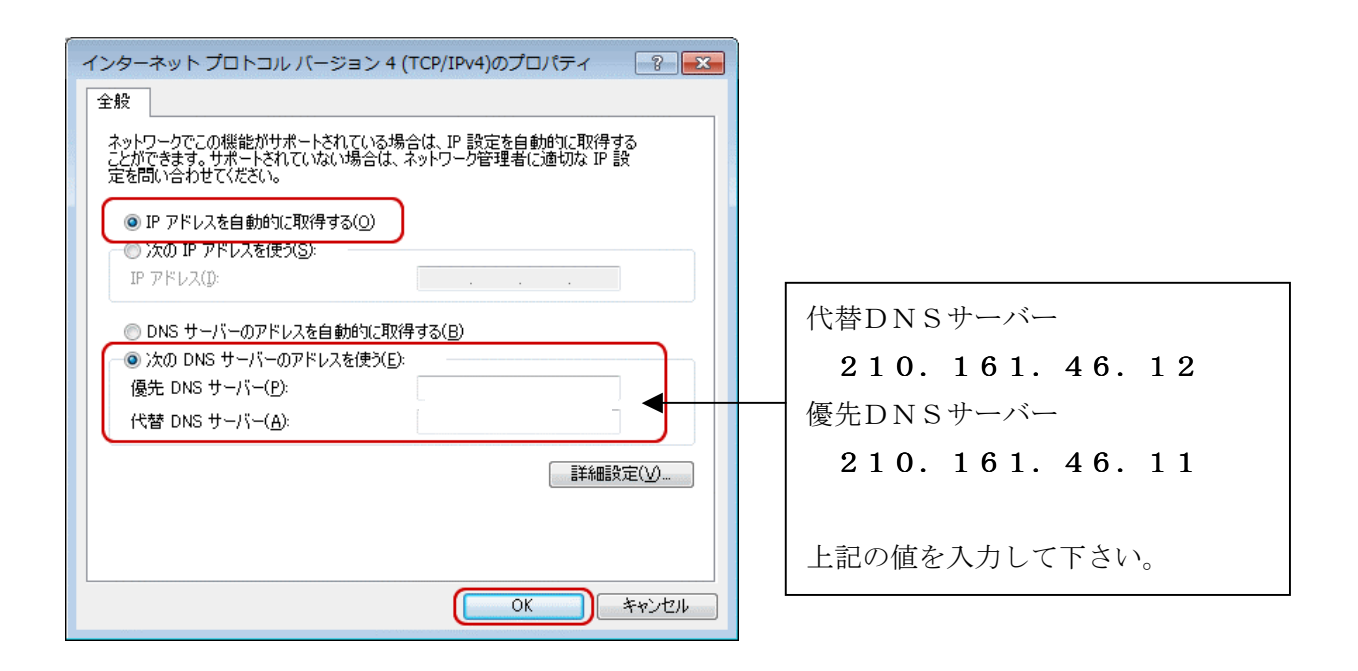

17. [プロパティ] 画面に戻ります。 [OK] をクリックします。

| 全般 オブション セキュリティ ネットワーク 共有                                                                                                    |
|----------------------------------------------------------------------------------------------------|
| この接続は次の項目を使用します(Q):<br>☑ ▲ インターネット プロトコル パージョン 6 (TCP/IPv6)<br>図 ▲ インターネット プロトコル パージョン 4 (TCP/IPv6)                                              |
| ■ ■ Microsoft ネットワーク用ファイルとプリンター共有<br>■ ■ Microsoft ネットワーク用クライアント                                                                                 |
| ⑦ インストール(N)…      ⑦ アンインストール(U)      プロパティ(B)     説明     伝送制御ブロトコル/インターネット プロトコル。相互接続されたさまざまな     ネットワーク間の通信を提供する、既定のワイド エリア ネットワーク プロト<br>コルです。 |
|                                                                                                    |
| OK 77721                                                                                                    |

18. [ネットワーク接続] の画面に戻ります。

設定完了です。

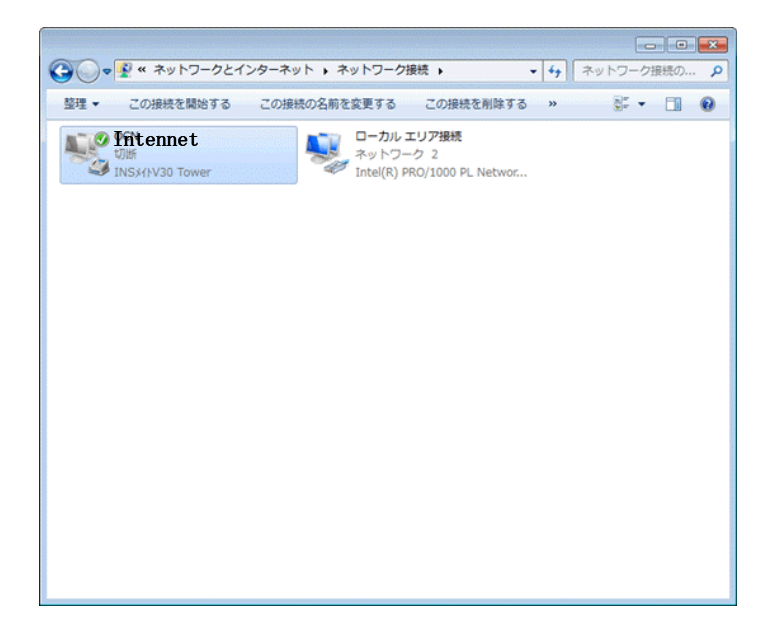

1. [スタート] - [コントロールパネル] をクリックします。

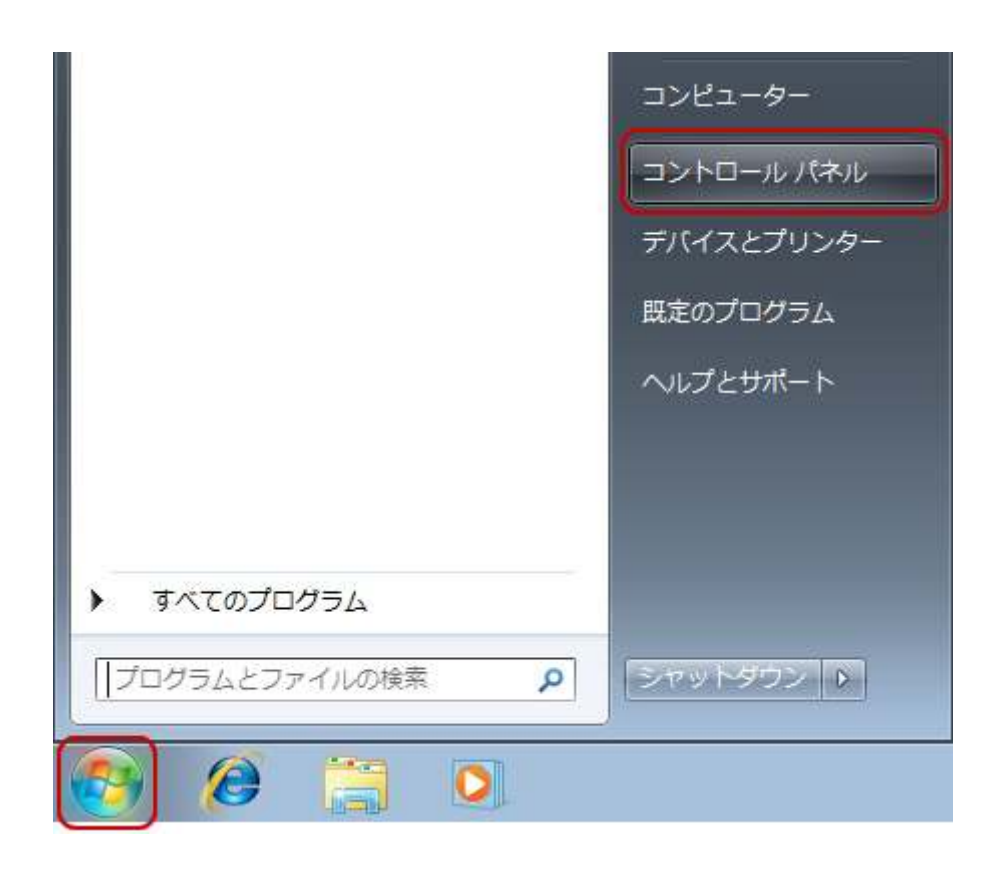

2. [ネットワークの状態とタスクの表示]をクリックします。

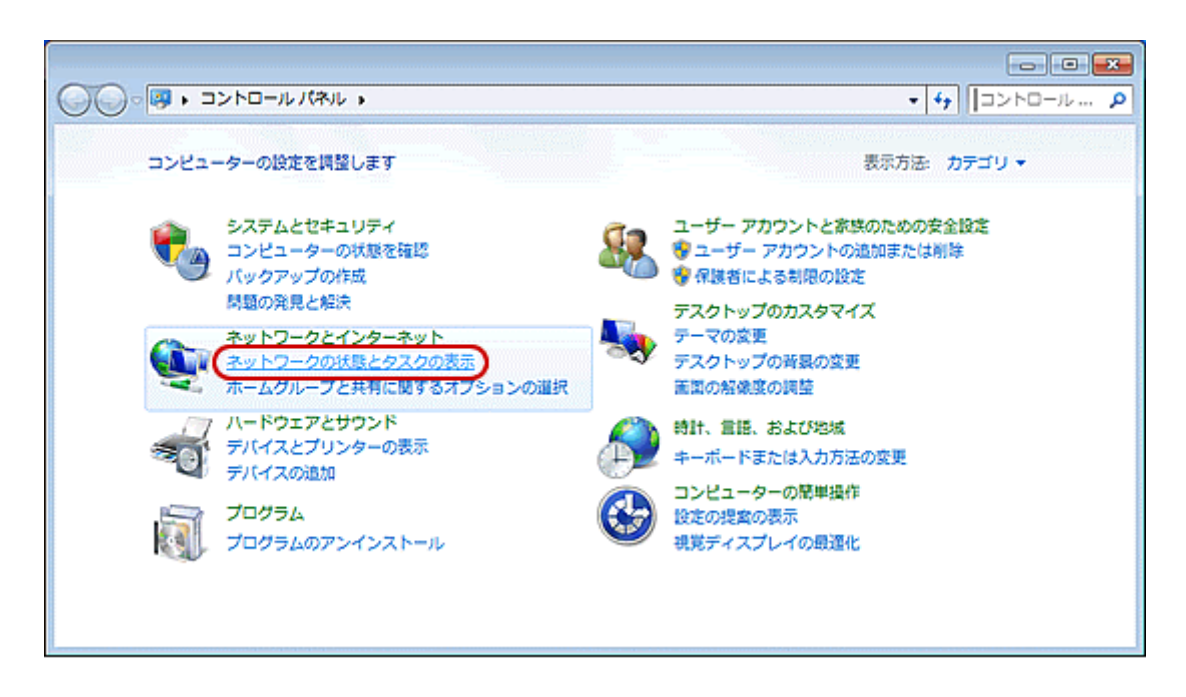

3. [アダプターの設定の変更]をクリックします。

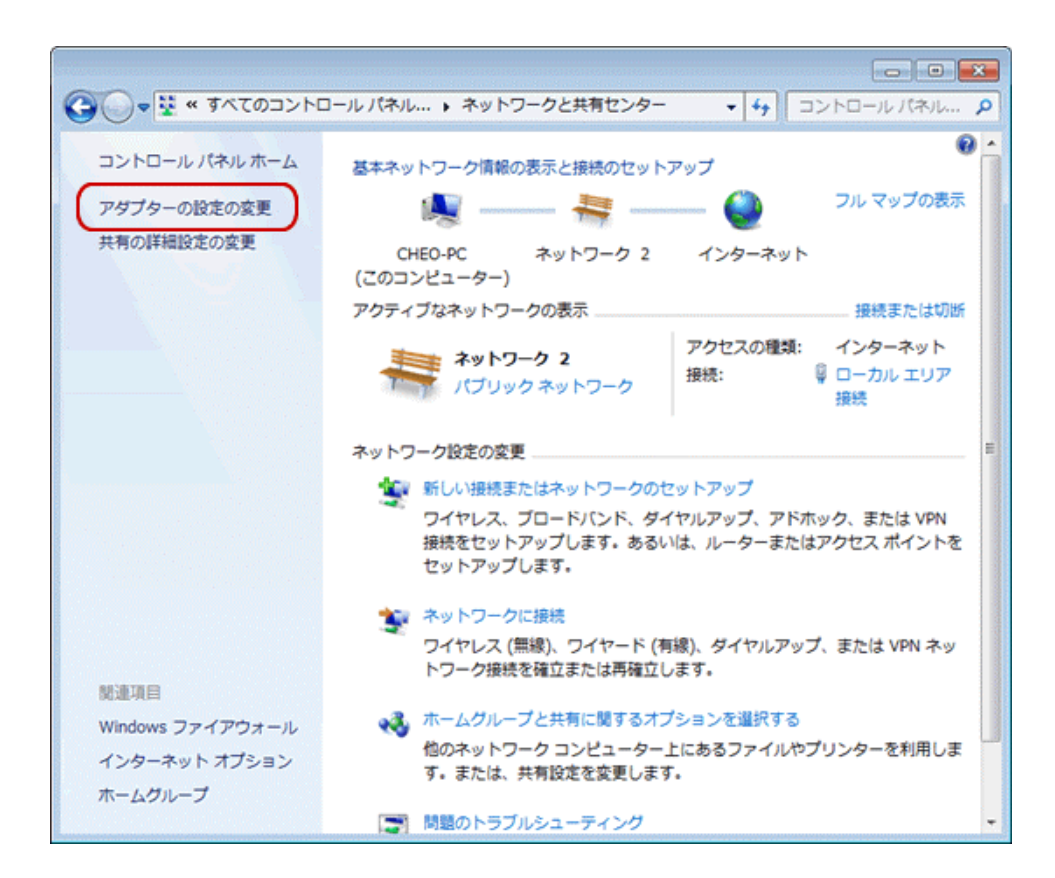

4. 接続用に作成したアイコン(ここでは [internet]) をダブルクリックします。

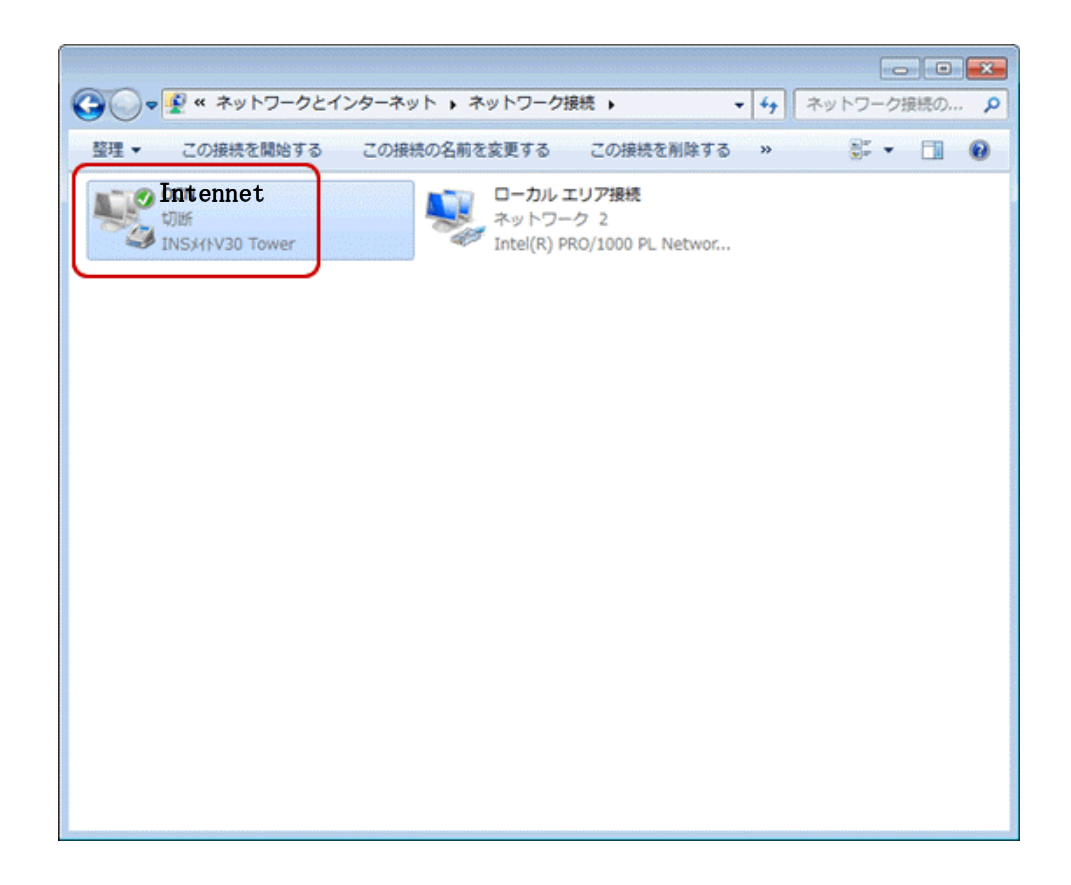

5. [接続] 画面が表示されます。

[ダイヤル]をクリックします。

| ▶   へ接続                                                    |                                                                      |
|------------------------------------------------------------|----------------------------------------------------------------------|
|                                                            |                                                                      |
| ユーザー名( <u>U</u> ):                                         | ×01xxxxxx                                                            |
| バスワード( <u>P</u> ):                                         | [)『スワードを変更するには、ここをクリックします]                                           |
| √次のユーザーカ<br>を(呆存する(S):<br>◎ このユーザ・<br>● このユーザ・<br>● このユンビュ | (接続するとき使用するために、このユーザー名とパスワード<br>ーのみ(№)<br>ーターを使うすべてのユーザー( <u>A</u> ) |
| ダイヤル(D:                                                    | <b></b>                                                              |
| ダイヤル( <u>D</u> )                                           | キャンセル プロパティ( <u>O</u> ) ヘルプ(H)                                       |

6. 接続を開始します。

| (二)に接続   | 责中      |        |
|----------|---------|--------|
| <u>N</u> | 81-0685 | にダイヤル中 |
|          |         | キャンセル  |

 タスクバー(画面の右下)のインジケータに、[×]や[!]が付いていないコンピュータの形のアイコンが表示されましたら接続完了です。 ブラウザやメールソフトを起動してご利用ください。

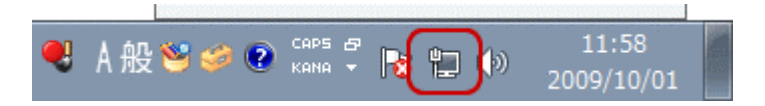

8:「Internet Explorer」を起動

9: 「Internet Explorer」の画面が開いたら、「ツール」をクリックし、 「インターネットオプション」をクリックします。

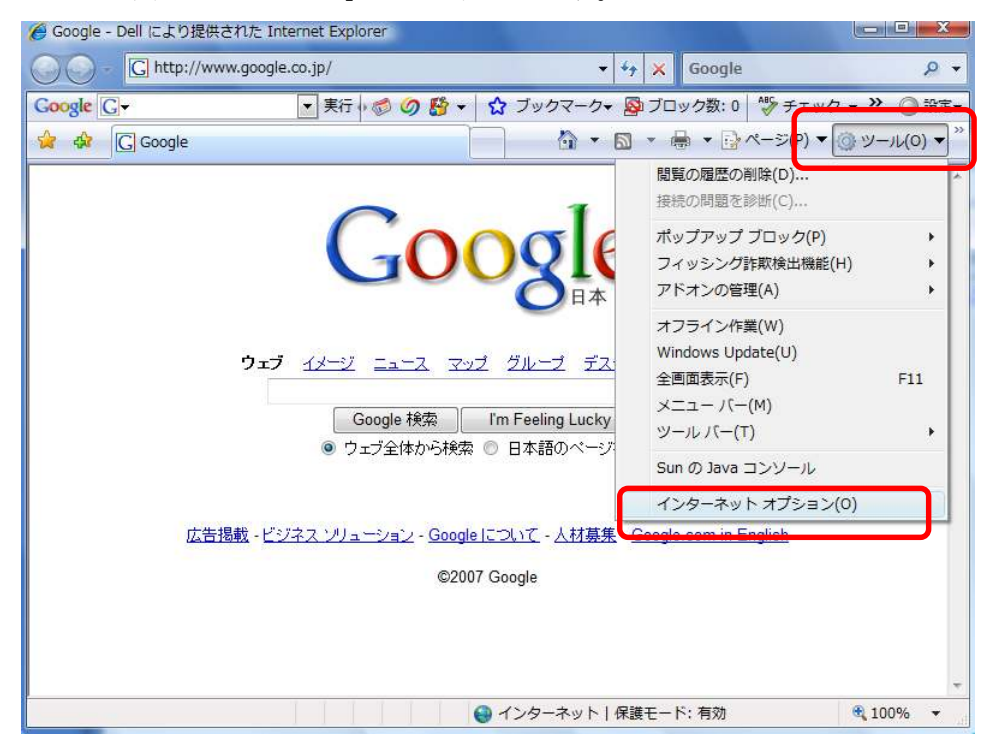

※「Internet Explorer」が起動した時、表示される画面はご利用者様に よって異なります。(パソコンメーカーの画面であったり、Yahooの画面であったりし ます。) 10:「インターネットオプション」画面が開きますので、「接続」をクリックし、 「通常の接続でダイヤルする」を選びます。

上記操作の後、「適用」をクリックし、しばらくしてから「OK」をクリック。

| ンターネット オプション                                                 | 8                | 3                 |
|--------------------------------------------------------------|------------------|-------------------|
| 全般 セキュリティ プライバシー コンテンツ 接続 プログ                                | ラム 詳細設定          | _                 |
| インターネット接続を設定するには、<br>[セットアップ]をクリックしてください。                    | セットアップ(U)        |                   |
| ダイヤルアップと仮想プライベート ネットワークの設定 ―                                 |                  |                   |
| (既定) 🕕                                                       | 追加(D)            |                   |
|                                                              | VPN の追加(P)       |                   |
|                                                              | []]])除(R)        |                   |
| プロキシ サーバーを構成する必要がある場合は、<br>「設定」を選択してください。                    |                  |                   |
| ■ ダイヤルしな()(C)                                                |                  | ここが「interne       |
|                                                              |                  | になっていない場合は、       |
| 現在の既定値 internet                                              | 既定に設定(E)         | (1) の部分をクリックし<br> |
| ローカル エリア ネットワーク (LAN) の設定                                    |                  | する。               |
| LAN の設定はダイヤルアップ接続には適用されません。ダイ<br>ヤルアップには上の設定を選択してください。       | LAN の設定(L)       |                   |
| and and the second states of the states of the states of the |                  |                   |
|                                                              |                  |                   |
|                                                              | Exp`/セル ) (適田(A) |                   |

11:10の設定を行っておきますと、次回インターネット接続されるときには、

「Internet Explorer」をクリックし、下記画面が表示され 「接続」をクリックすることでインターネットへ接続することができます。

| ٢       | 接続するサービスを選択してください。 |
|---------|--------------------|
| 接続先(N): | ダイヤルアップ接続・         |
|         | 📄 自動的に接続する(A)      |
| 接続(C)   | 設定(T) オフライン作業(0)   |
| ダイヤルしてい | at                 |

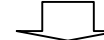

| 「「」へ接続                                                                           |                                                                     |
|----------------------------------------------------------------------------------|---------------------------------------------------------------------|
|                                                                                  |                                                                     |
| ユーザー名(U):                                                                        | x01xxxxxx                                                           |
| パスワード( <u>P</u> ):                                                               | [ノ「スワードを変更するには、ここをクリックします]                                          |
| <ul> <li>✓ 次のユーザーが<br/>を(呆存する(S):</li> <li>◎ このユーザ・</li> <li>◎ このユンピュ</li> </ul> | 接続するとき使用するために、このユーザー名とパスワード<br>ーのみ(N)<br>ーターを使うすべてのユーザー( <u>A</u> ) |
| ダイヤル(D:                                                                          | ▼                                                                   |
| ダイヤル( <u>D</u> )                                                                 | キャンセル プロパティ( <u>0</u> ) ヘルプ(H)                                      |